Μπαίνετε στην σελίδα <u>https://zoom.us/download</u> και κάνετε download το "Zoom Clients for Meetings"

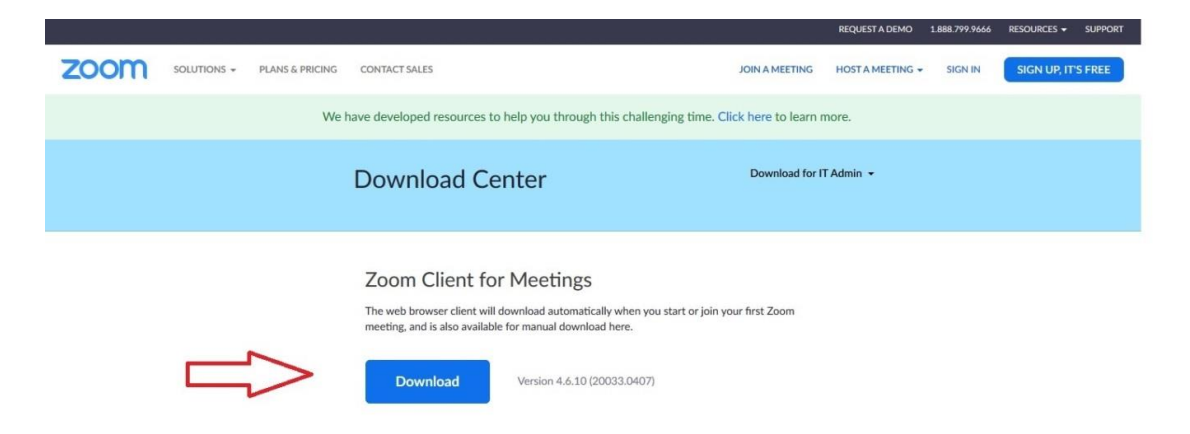

 Αποθηκεύετε το αρχείο και έπειτα βρίσκετε το αρχείο στον φάκελο που έχει κατέβει και το ανοίγετε. Πατάτε εκτέλεση.

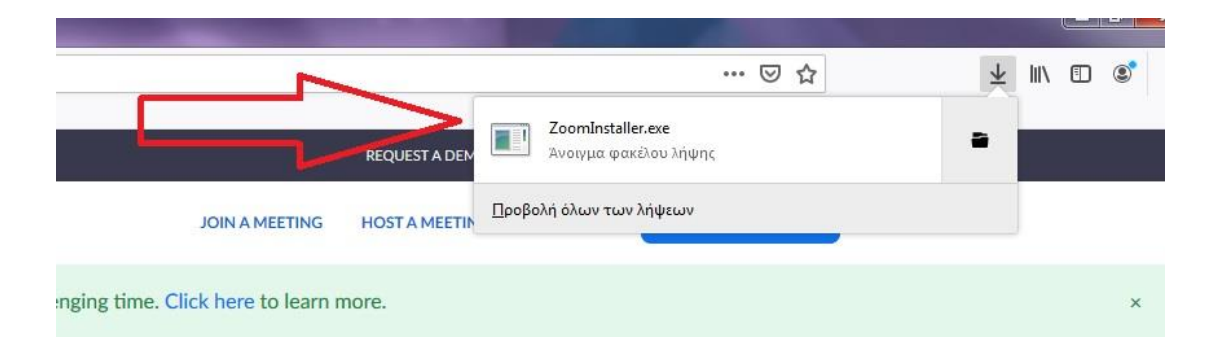

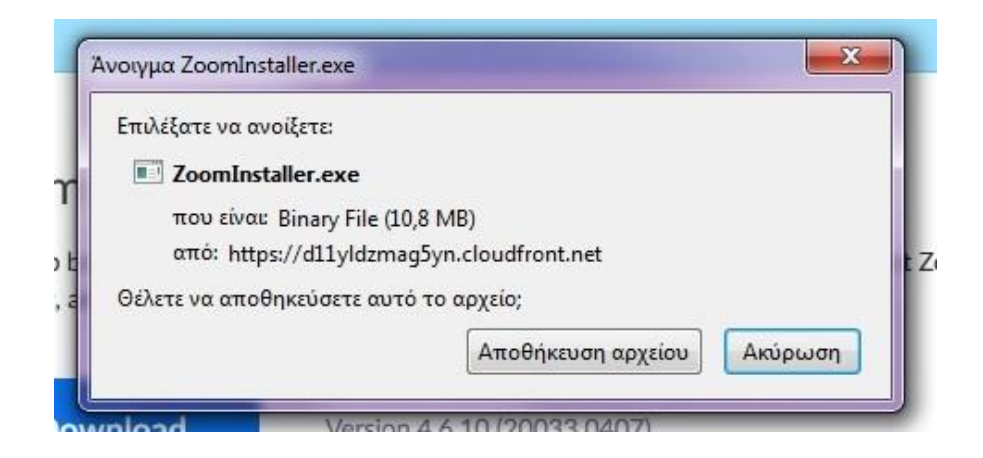

| έλετε  | να εκτελέσε                                      | ετε αυτό το αρχείο;                                                                                                    |  |  |
|--------|--------------------------------------------------|----------------------------------------------------------------------------------------------------|--|--|
|        | Όνομα: C:                                        | ομα: C:\Users\User\Downloads\ZoomInstaller.exe<br>της: <u>Zoom Video Communications, Inc.</u>                                                       |  |  |
| E.     | Εκδότης: 🗾                                       |                                                                                                    |  |  |
|        | Τύπος: Εα                                        | φαρμογή                                                                                                    |  |  |
|        | Anó: C:                                          | \Users\User\Downloads\ZoomInstaller.exe                                                                                                    |  |  |
| 🖊 Ερώτ | ηση πριν από κ                                   | Εκτέλεση Άκυρο<br>άθε άνοιγμα αυτού του αρχείου                                                                                                    |  |  |
| •      | Ενώ τα αρχεία<br>τύπος αρχείων<br>εκτελείτε λογι | α από το Internet μπορεί να είναι χρήσιμα, αυτός<br>ν μπορεί να βλάψει τον υπολογιστή σας. Να<br>σμικό μόνο από εκδότες που εμπιστεύεστε. <u>Τι</u> |  |  |

 Αφού εγκατασταθεί το πρόγραμμα θα σας ανοίξει το Zoom, όπου θα πρέπει να πατήσετε: Join Meeting

| Zoom Cloud Meetings |                             |   |
|---------------------|-----------------------------|---|
|                     | zoom                        |   |
|                     | Join a Meeting<br>Sign In   |   |
|                     | Version: 4.6.10 (20033.0407 | ) |

4. Βάζετε το ID που σας έχει δοθεί και πατάτε Join.

| Join Meeting                                                                                 | 1                           |        |
|----------------------------------------------------------------------------------------------|-----------------------------|--------|
| Enter meeting ID or                                                                          | personal link na            | me     |
| User                                                                                         |                             |        |
| <ul> <li>Remember my name</li> <li>Do not connect to a</li> <li>Turn off my video</li> </ul> | e for future meetin<br>udio | gs     |
|                                                                                              | Join                        | Cancel |